Blast Chiller and Blast Freezer printed circuit board

EWFC

## Introduction

The EWFC circuit board for Blast Chillers and Freezers was developed for Electrolux Z.G.I. by Eliwell, with the aim of fulfilling the following tasks:

- Satisfy customer's demand of new features
- Improve the user's interface
- Update the technological content of the circuit board

## Presentation topics:

- Features
- Operation
- Programming
- Parameters list
- Alarm

pages 04 - 12 pages 13 - 19 pages 20 - 24 pages 25 - 40 pages 41 - 43

#### USER:

- Food probe or time-controlled BC-BCF cycles.
- Hard and Soft Blast Chilling cycles.
- Administration of acoustic signals.
- Germicide lamp control (optional).

#### **TECHNICAL:**

- Running cycle memory (Power Failure message indication).
- Prearranged for HACCP system connection (optional).
- Automatic cycle type selection mode (probe or time).
- Automatic defrost.

Food probe or time-controlled BC-BCF cycles.

A common way to operate the BC-BCF exclude the use of the probe for the preparation of several foodstuff. In this case it is necessary to pre-set a pull-down time, afterwards the appliance will switch from the blast chilling/freezing mode to the conservation mode.

### Hard and Soft Blast Chilling cycles.

Some foodstuff can withstand a very low air temperature during the chilling cycle, and this is useful to achieve the shortest pull-down time. Nevertheless vegetables or delicate dishes require a smoother chilling process, to preserve their characteristics unchanged.

For these reasons the Soft chilling works with higher internal temperature, -5°C, while the Hard chilling cycle is performed at -12°C.

### Administration of acoustic signals.

The EWFC manages four types of acoustic information, each one is characterised by a specific sound:

- Cycle end. ON/OFF with a  $\frac{1}{2}$ " rate for 30".
- Cycle incorrect. ON/OFF 1/2" for 30".
- Pressure-switch alarm. ON/OFF with a 1" rate for 30".
- Probes alarm. 2" ON and 1" OFF for 30".

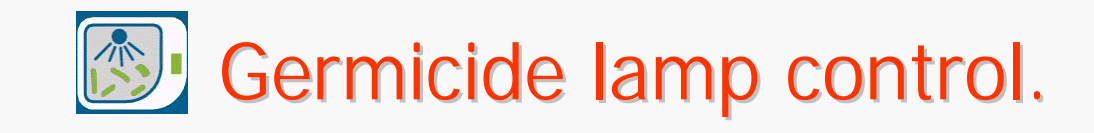

The EWFC is prearranged to activate a UV-lamp. This optional feature is useful to sanitise the tools utilised for the food preparation.

The lamp can be activated only if the internal temperature is above 15° and the door is closed.

The lamp remains activated for ten minutes, afterwards it will be switched off automatically.

### Running cycle memory.

The EWFC board is equipped with a battery based device, that store for about one hour the time elapsed from a power failure.

Whenever this time is longer than 20', a blinking label "PF" is shown on the display, while the cycle restarts according to the previous selection.

Pre-arrangement for HACCP system connection.

The Hazard Analysis and Critical Control Point can be implemented in two different ways:

- By a temperature recorder or a printer, when the appliance works as a stand alone unit.
- By connecting the unit to a computer controlled net, by means of a dedicated serial interface (EWRS), when the appliance works within a system in the kitchen.

Automatic food-probe or time cycle selection.

The software of the EWFC is designed to recognise automatically when the probe is inserted in the food.

When the cycle is started, the difference between the temperature measured by the food probe and the internal temperature must remain above 7°C for 15". Otherwise the time cycle is automatically selected (110' for the BC and 270' for the BF).

Technical Training & Service Villotta ITALY

### Features 9 Automatic defrost.

The defrosting is automatically activated at the end of each BC-BF cycle. It lasts until the temperature of the evaporator reaches 10°C (15°C for the freezer). The defrost ends anyway after twenty minutes.

In conservation mode, the EWFC is programmed to perform a defrost every four hours. In this case, the cycle will end when the temperature reaches 10°C either in the positive and in the low temperature mode.

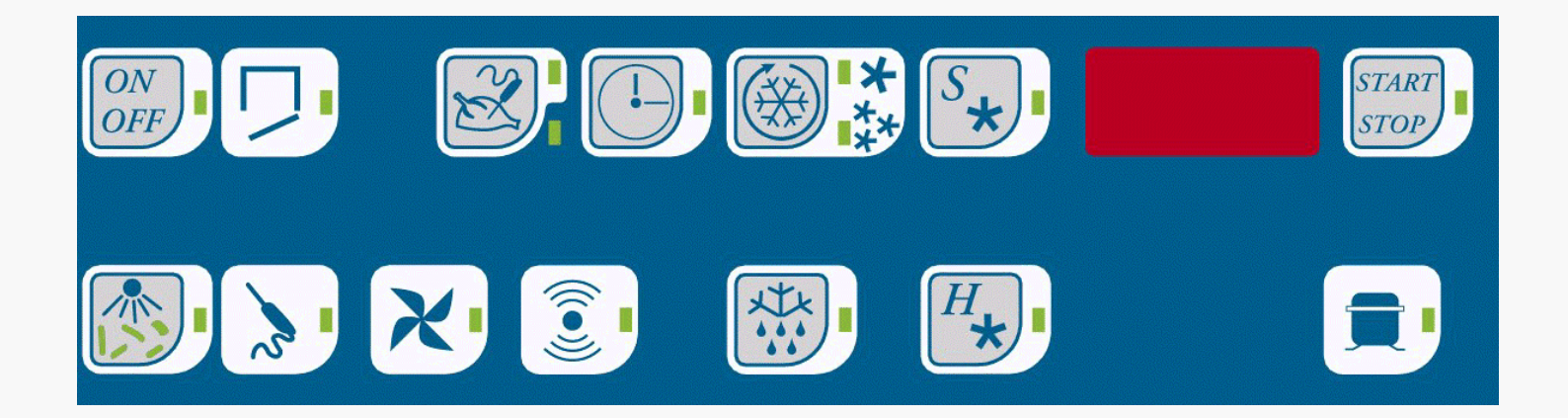

- Start up
- Cycle selection
- Time cycles

- Defrost
- Visualisation
- Alarms

(refer to the user's manual) Technical Training & Service Villotta ITALY

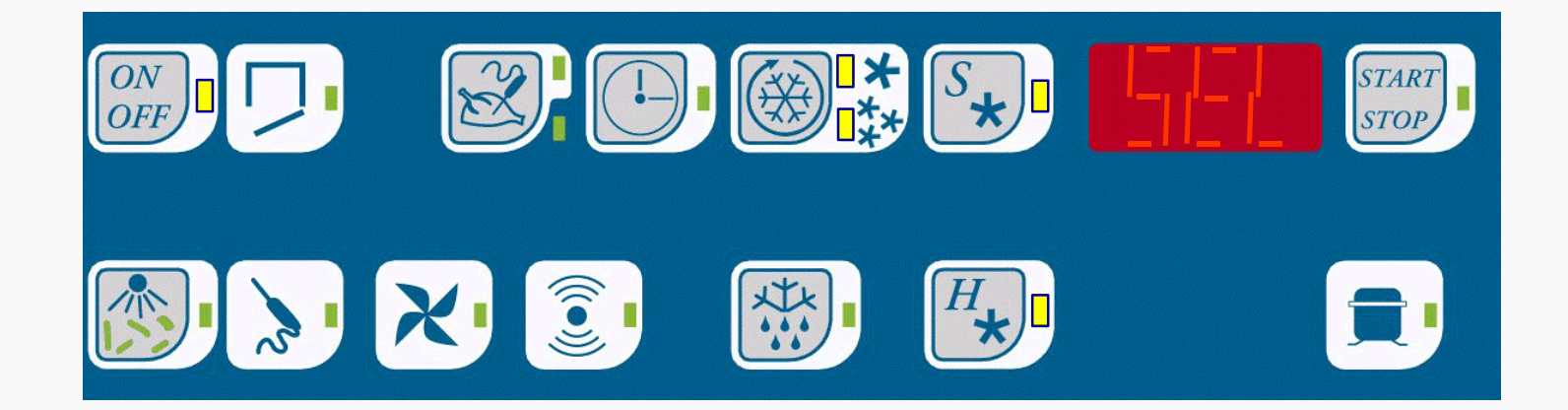

### START UP • Push the ON/OFF button

- The Cycle selection key leds will start to blink
- By pushing the key once, the led beside the single star will lit.

(refer to the user's manual) Technical Training & Service Villotta ITALY

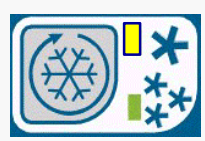

#### Soft chilling cycle selection

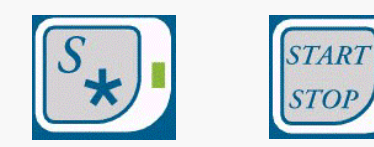

Select the soft chilling cycle by pushing the indicated button, then START/STOP

The compressor will run continuously until the temperature has reached the set parameter value SCA ( $-5^{\circ}$ C). Then it will work according to the measured internal temperature, until the core product temperature will reach the set value SSA ( $3^{\circ}$ C). Afterwards the EWFC will switch into conservation mode, and the compressor will work until the air temperature will match the set SE1 ( $3^{\circ}$ C). If you have selected the time chilling mode, the cycle will stop when the set time of 110' (parameter i1A) has elapsed.

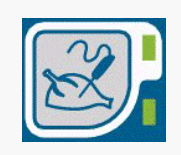

To visualise the core product or cell temperature, during function, press the temperature display button

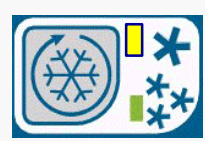

### Hard chilling cycle selection

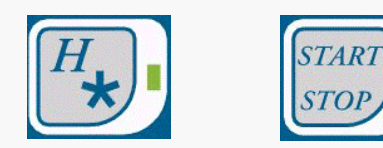

Select the hard chilling cycle by pushing the indicated button, then START/STOP

The compressor will run continuously until the temperature has reached the set parameter value SCH (-12°C). Then it will work according to the measured internal temperature, until the core product temperature will reach the set value SSH (3°C). Afterwards the EWFC will switch into conservation mode, and the compressor will work until the air temperature will match the set SEH (3°C). If you have selected the time chilling mode, the cycle will stop when the set time 110' (parameter iH2) has elapsed.

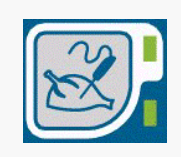

To visualise the core product or cell temperature, during function, press the temperature display button.

### Selecting blast chilling / freezing cycles (Only BCF versions)

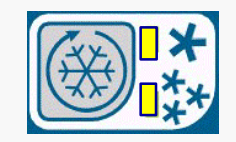

When you turn ON the appliance, push the indicated button to select the desired cycle . The one star led indicates the chilling cycle, the three stars indicate the freezing.

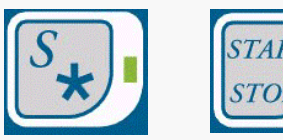

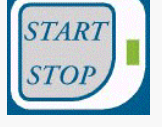

Select the soft chilling cycle by pushing the indicated button, then START/STOP

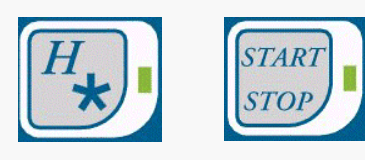

Select the hard chilling cycle by pushing the indicated button, then START/STOP

NOTE: It is not possible to select HARD / SOFT mode for the freezing cycle.

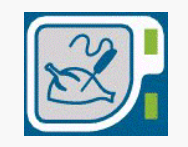

To visualise the core product or cell temperature during function, press the temperature display button.

#### Freezing cycle

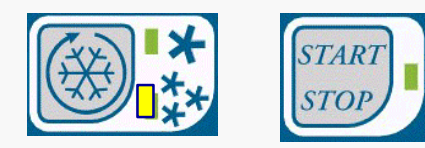

Select the blast freezing cycle by pushing the indicated button, then START/STOP

The compressor will run continuously until the temperature has reached the set parameter value SCC (-38°C). Then it will work according to the measured internal temperature, until the core product temperature will reach the set value SSC (-18°C). Afterwards the EWFC will switch into conservation mode, and the compressor will work until the air temperature will match the set SE2 (-20°C). If you have selected the time freezing mode, the cycle will stop when the set time 270' (parameter i1C) has elapsed.

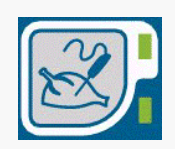

To visualise the core product or cell temperature during function, press the temperature display button.

18

#### Selecting a time cycle

In all the preceding phases, before to press START/STOP, press the indicated button. The predetermined time cycles are set by the manufacturer:

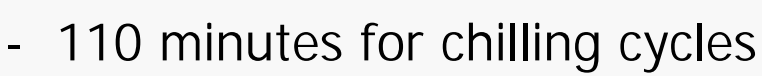

- 270 minutes for freezing cycle

Keeping this key depressed for more than five seconds, will permit to decrease swiftly the set time. The value can be decreased slowly by depressing the button in rapid succession, until the desired value is display.

### Selecting the defrost cycle

To select a defrost cycle manually, depress this button.

NOTE: It is not possible to begin the defrost during the blast chilling or freezing cycles .

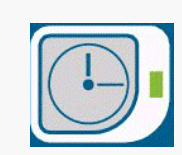

- The EWFC board allows the adjustment of 80 operation parameters, through two Programming routines.
- 21 parameters can be visualised and have direct access (without password). These are the USER parameters.
- The remaining 59 values, the *SYSTEM* parameters, are accessible by password or by resetting the appliance.
- 11 further parameters are not visualised and not programmable.

Technical Training & Service Villotta ITALY

To access the **USER** parameters, when the appliance is ON, but no cycles have been selected nor operative, proceed as follow:

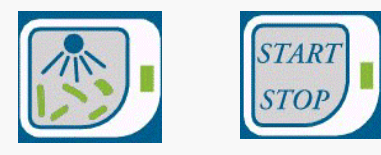

Keep depressed contemporarily the buttons PROG\* and START/STOP for 5 seconds.

The display will visualise the name of the first settable parameter :"diF". Push the button SET to see the value of the parameter.

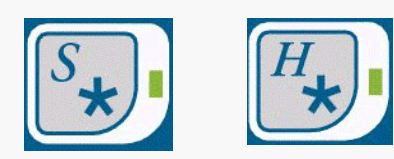

Push the button UP (S) and DOWN (H) to set the desired value.

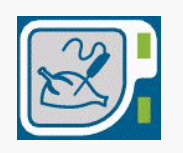

Push the button SET to store the new parameter. Proceed to the next parameters press the button UP (S).

\* The PROG button is hidden beneath the command panel, at the lower-left corner. It is present also if the UV-Lamp logo is not printed on the label.

Technical Training & Service Villotta ITALY

To access the USER parameters, when the appliance is OFF (but supplied), proceed as follow:

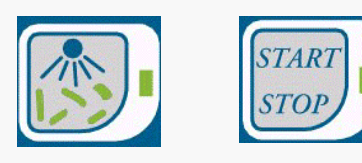

Keep depressed contemporarily the buttons PROG(\*) and START/STOP for 5 seconds.

The display will visualise the name of the first settable parameter : "diF". Push the button SET to see the value of the parameter.

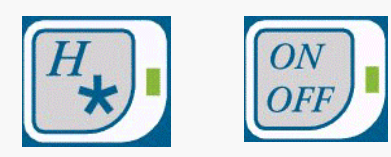

Push the button UP (H) and DOWN (ON/OFF) to set the desired value.

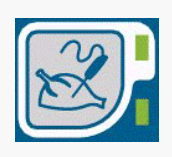

NOTE: BOARD FIRST VERSION

Push the button SET to store the new parameter. Proceed to the next parameters press the button UP (H).

(\*) The PROG button is hidden beneath the command panel, at the lowerleft corner. It is present also if the UV-Lamp logo is not printed on the label.

Technical Training & Service Villotta ITALY

To adjust the **SYSTEM** parameters follow these instructions: Disconnect the appliance from the mains.

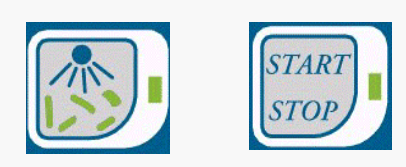

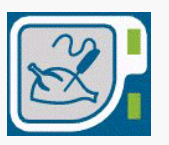

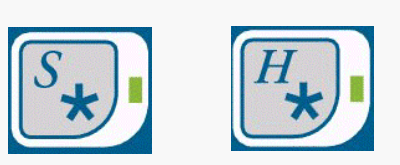

Depress contemporarily the buttons PROG and START/STOP, at the same time *power-on the appliance*, maintain depressed the buttons for at least 5 seconds.

The display will visualise the first settable parameter : "diF". Push the button SET to see the value of the parameter.

Push the button UP (S) and DOWN (H) to set the desired value.

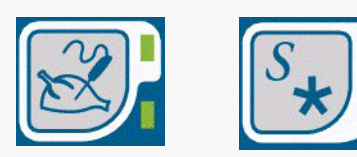

Push the button SET to store the new parameter. To adjust the next parameters press the button UP.

Technical Training & Service Villotta ITALY

To access the **SYSTEM** parameters, when the appliance is ON, but no cycles have been selected nor operative, proceed as follow:

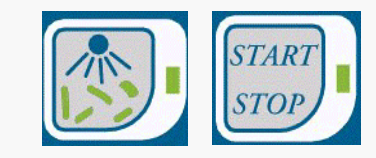

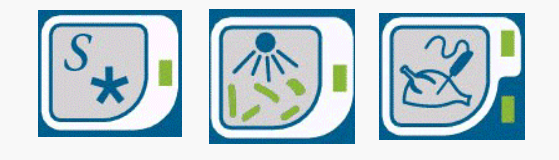

Keep depressed contemporarily the buttons PROG\* and START/STOP for 5 seconds.

Push the button UP (S) until the label "tAb" is displayed. Than push PROG for 5 seconds. The label "PAS" will appear. Visualise the parameter with the SET button.

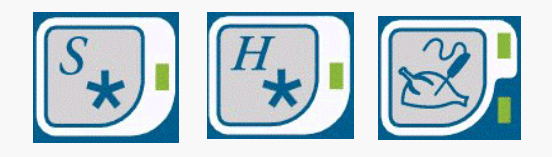

Push the button UP (S) and DOWN (H) until the NUMBER 573 is visualised, then press SET.

24

## NOTE: At this point all the parameters are visible. The SYSTEM will differ from the USER as they are blinking.

\* The PROG button is hidden beneath the command panel, at the lower-left corner. It is present also if the UV-Lamp logo is not printed on the label.

To adjust the **SYSTEM** parameters follow these instructions: Disconnect the appliance from the mains.

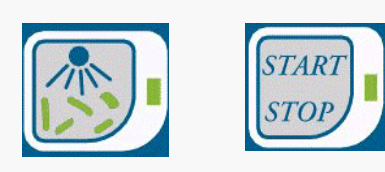

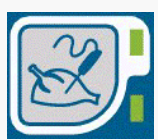

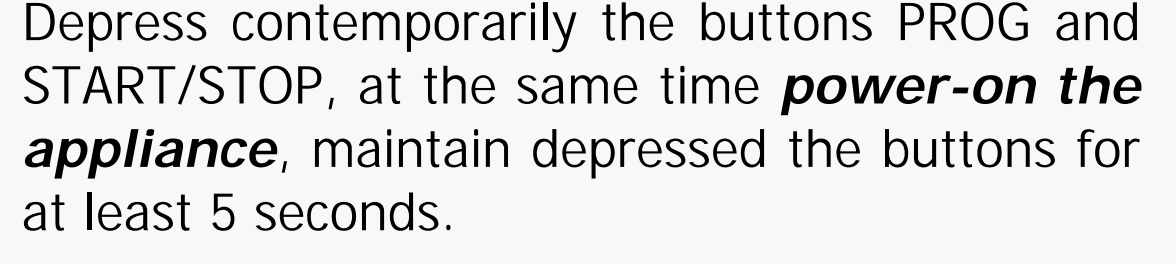

The display will visualise the first settable parameter : "diF". Push the button SET to see the value of the parameter.

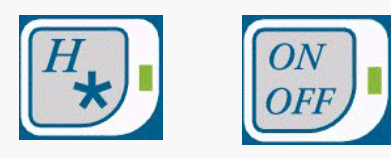

Push the button UP (H) and DOWN (ON/OFF) to set the desired value.

#### NOTE: BOARD FIRST VERSION

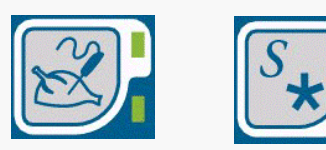

Push the button SET to store the new parameter. To adjust the next parameters press the button UP.

| Name | Value | Description                                           |
|------|-------|-------------------------------------------------------|
| dif  | 3     | Thermostat differential (°C)                          |
| tcA  | 20    | Maximum defrost duration in chiller mode (minutes)    |
| tcC  | 20    | Maximum defrost duration in freezer mode<br>(minutes) |
| diA  | 4     | Defrost intervals in chiller mode (hours)             |
| diC  | 4     | Defrost intervals in freezer mode (hours)             |

| Name | Value | Description                                                             |
|------|-------|-------------------------------------------------------------------------|
| SCA  | -5    | Internal air temperature set point during the Soft Chilling cycle (°C). |
| SSA  | 3     | Food probe set point to conclude the Soft chilling cycle (°C).          |
| SE1  | 3     | Conservation temperature set point in chiller mode (°C)                 |
| SCH  | -12   | Internal air temperature set point during the Hard Chilling cycle (°C). |
| SSH  | 3     | Food probe set point to conclude the Hard chilling cycle (°C).          |

| Name | Value | Description                                                              |
|------|-------|--------------------------------------------------------------------------|
| SEH  | 3     | Conservation temperature set point in chiller mode (°C).                 |
| SCC  | -38   | Internal air temperature set point during the Blast freezing cycle (°C). |
| SSC  | -18   | Food probe set point to conclude the Blast freezing cycle (°C).          |
| SE2  | -20   | Conservation temperature set point in freezer mode (°C).                 |
| tAb  |       | Not used (only for enter in system parameter).                           |

| Name | Value | Description                                                              |
|------|-------|--------------------------------------------------------------------------|
| AtA  | 240   | Alarm delay (minutes) in freezer/chiller<br>mode.                        |
| dad  | 5     | Device ID code, to identify the EWFC when it is connected to a computer. |
| FAA  | 0     | Family ID code, to identify the EWFC when it is connected to a computer. |
| Pr1  | 10    | Print interval (minutes).                                                |
| Pr2  | Y     | Print after a "power fail".                                              |

| Name | Value | Description                                   |
|------|-------|-----------------------------------------------|
| Pr3  | Y     | HACCP system (when the printer is connected). |
| PrL  | Gb    | Language of print (it, gb, de, fr, es, se).   |
| Atc  | 15    | Alarm delay (minutes) in conservation.        |
|      |       |                                               |
|      |       |                                               |

| Name | Value<br>Chiller Freezer |    | Description                                                                       |
|------|--------------------------|----|-----------------------------------------------------------------------------------|
| LAC  | 15                       | 15 | Alarm differential: Tset-Tin>LAH than alarm label Li ON (with delay AtA)          |
| HAC  | 9                        | 8  | Alarm differential: Tin-Tset>HAC than alarm label Hi ON (with delay AtA)          |
| AFd  | 2                        | 2  | Alarm reset differential (°C). If alarm happened at T°, than reset = T° $\pm$ 2°C |
| dty  | EL                       | EL | Defrost type (EL= Heaters, in = hot gas,<br>Air = ventilation)                    |

| Name | Va<br><sup>Chiller</sup> | <b>UE</b><br>Freezer | Description                                                         |
|------|--------------------------|----------------------|---------------------------------------------------------------------|
| dPo  | Y                        | Y                    | Defrost enabled without evaporator probe                            |
| dbS  | Y                        | N                    | Appliance type: Y = Blast Chiller,<br>N = Blast Chiller and Freezer |
| dCP  | SPd                      | SPd                  | Not used                                                            |
| dCi  | SPd                      | SPd                  | Initial and time defrosts enabled                                   |
| dEi  | 10                       | 15                   | Initial defrost end temperature (°C)                                |

| Name | Va<br><sub>Chiller</sub> | <b>lue</b><br>Freezer | Description                                                                               |
|------|--------------------------|-----------------------|-------------------------------------------------------------------------------------------|
| dEA  | 10                       | 10                    | Evaporator temperature for defrost end, in chiller mode (°C)                              |
| dEC  | 10                       | 10                    | Evaporator temperature for defrost end, in freezer mode (°C)                              |
| ddt  | 0                        | 60                    | Dripping time (seconds)                                                                   |
| dct  | dF                       | rt                    | Defrost interval count mode: rt = Real<br>time, dF = Digifrost                            |
| ddL  | n                        | lb                    | Display mode during defrost: $n = actual$<br>temperature, $y = locked$ , $lb = dEF$ label |

| Name | Va<br><sup>Chiller</sup> | <b>UE</b><br>Freezer | Description                                                                            |
|------|--------------------------|----------------------|----------------------------------------------------------------------------------------|
| FSA  | 90                       | 90                   | Fan stop temperature in chiller mode (°C)<br>If T°>FSA than the blowers are stopped    |
| FSC  | 90                       | 90                   | Fan stop temperature in freezer mode<br>(°C)<br>If T°>FSA than the blowers are stopped |
| Ftd  | 0                        | 30                   | Ventilators dripping time delay                                                        |
| i1A  | 110                      | 110                  | Soft chilling time (minutes)                                                           |
| SH1  | -12                      | -12                  | Not used                                                                               |

| Name | Value<br>Chiller Freezer |     | Description                  |
|------|--------------------------|-----|------------------------------|
| SS1  | 3                        | 3   | Not used                     |
| iH1  | 0                        | 0   | Not Used                     |
| iH2  | 110                      | 110 | Hard Chilling time (minutes) |
| SrC  | -38                      | -38 | Not used                     |

| Name | Va<br><sup>Chiller</sup> | <b>UE</b><br>Freezer | Description |
|------|--------------------------|----------------------|-------------|
| SrS  | -18                      | -18                  | Not used    |
| irF  | 0                        | 0                    | Not Used    |
| S1C  | -38                      | -38                  | Not Used    |
| SFc  | -18                      | -18                  | Not Used    |
| iSc  | 0                        | 0                    | Not Used    |

| Name | Value<br>Chiller Freezer |     | Description                                            |
|------|--------------------------|-----|--------------------------------------------------------|
| i1C  | 270                      | 270 | Blast Freezing cycle time (minutes)                    |
| dod  | У                        | У   | Door switch working mode:<br>y = compressor relay OFF  |
| Fod  | oF                       | oF  | Ventilators mode with door open $oF = OFF$ , $on = ON$ |
| оАо  | 5                        | 5   | Temperature alarm delay with door open (minutes)       |
| dSd  | n                        | n   | Light mode with door open: $n = OFF$ ,<br>y = ON       |

| Name | Value<br>Chiller Freezer |    | Description                                                          |
|------|--------------------------|----|----------------------------------------------------------------------|
| tLC  | 0                        | 0  | Light on timeout (seconds)                                           |
| odt  | 5                        | 5  | Door open alarm delay (minutes)                                      |
| PFt  | 20                       | 20 | Power Failure timeout: if PF time>PFt,<br>than PF alarm ON (minutes) |
| dSr  | 15                       | 15 | Food probe detection timeout (seconds)                               |
| dPS  | 7                        | 7  | Temperature algorithm window for food probe detection (°C)           |

| Name | Value<br>Chiller Freezer |    | Description                                                                   |
|------|--------------------------|----|-------------------------------------------------------------------------------|
| cdP  | 1                        | 1  | Compressor protection timeout (seconds)<br>Minimum time between two ON phases |
| dFu  | Ρ                        | Ρ  | Phase measurement type: P = minutes,<br>H = hours                             |
| dro  | °C                       | °C | Temperature mode: °C or °F                                                    |
| CAL  | 0                        | 0  | Cell Temperature probe offset                                                 |
| CIP  | OP                       | OP | Pressure switch contact mode,<br>OP = open, CL = Close                        |

| Name | Value<br>Chiller Freezer |       | Description                                                                              |
|------|--------------------------|-------|------------------------------------------------------------------------------------------|
| FIP  | OP                       | OP    | Fan motors contact mode, OP = open,<br>CL = close                                        |
| Pad  | 0                        | 0     | Pressure switch alarm delay (minutes)                                                    |
| SLd  | 10                       | 10    | Sanitise-lamp ON time (minutes)                                                          |
| SLt  | 15                       | 15    | Sanitise-lamp ON temperature (°C)<br>If Tin < 15°C than the lamp is OFF                  |
| bEn  | 4 bbl                    | 4 bbl | Buzzer mode for cycle end sound.<br>bbl = $\frac{1}{2}$ second on and off for 30 seconds |

| Name | Value<br>Chiller Freezer |       | Description                                                                              |
|------|--------------------------|-------|------------------------------------------------------------------------------------------|
| bPA  | 5 Ibl                    | 5 lbl | Buzzer mode for pressure switch alarm<br>1b1= 1 second on and off for 30 seconds         |
| bCP  | 6-2bl                    | 6-2bl | Buzzer mode for cell probe alarm<br>2b1= 2" on and 1" off for 30 seconds                 |
| bFC  | 4 bbl                    | 4 bbl | Buzzer mode for cycle end incorrect $bbl = \frac{1}{2}$ second on and off for 30 seconds |
| PrP  | AP                       | EAP   | Probe presence flag: AP= food probe,<br>EAP= evaporator and food probe                   |
| tPO  | 15                       | 15    | Programming buttons timeout. If nothing is pressed after tP0, than EXIT (seconds)        |

| Name | Value<br>Chiller Freezer |     | Description                                                                   |
|------|--------------------------|-----|-------------------------------------------------------------------------------|
| tP1  | 10                       | 10  | Display timeout (seconds)                                                     |
| Fdr  | 40                       | 20  | Ventilators on time during the defrost cycle (seconds): duty cycle = Fdr+Fds  |
| FdS  | 120                      | 120 | Ventilators off time during the defrost cycle (seconds): duty cycle = Fdr+Fds |
| rEl  | 21                       | 21  | Firmware release number                                                       |

## Alarm 1

- The EWFC board has 11 different types of alarms.
- With these alarms the EWFC board has the possibility to check in a real time the proper working of the blast chiller & blast freezer.
- During the alarms the display visualises the alarm code (blinking or continuos) and the buzzer (buzzing or not buzzing).

## Alarm 2

| Alarm | Stuatus<br>Blinking Buzzer |     | Description                         |
|-------|----------------------------|-----|-------------------------------------|
| СР    | NO                         | YES | Faulty inner liner probe alarm.     |
| IP    | YES                        | YES | Faulty temperature probe alarm.     |
| EP    | YES                        | YES | Faulty evaporator probe alarm.      |
| Li    | YES                        | YES | Inner liner low temperature alarm.  |
| Hi    | YES                        | YES | Inner liner high temperature alarm. |
| AL    | NO                         | YES | Pressure switch maximun time alarm. |

## Alarm 3

| Alarm | Stuatus<br>Blinking Buzzer |     | Description                                                             |
|-------|----------------------------|-----|-------------------------------------------------------------------------|
| FA    | YES                        | YES | Fan motor alarm.                                                        |
| Od    | YES                        | YES | Maximun time open door alarm.                                           |
| Ot    | YES                        | YES | Maximun time for chilling or freezing cycle over time alarm.            |
| tF    | YES                        | YES | Wrong time for the chilling or freezing cycle temperature failed alarm. |
| PF    | YES                        | YES | Maximun time of power failure alarm.                                    |
|       |                            |     |                                                                         |

#### **INTEGRATED HACCP CONNECTORS AND CODES**

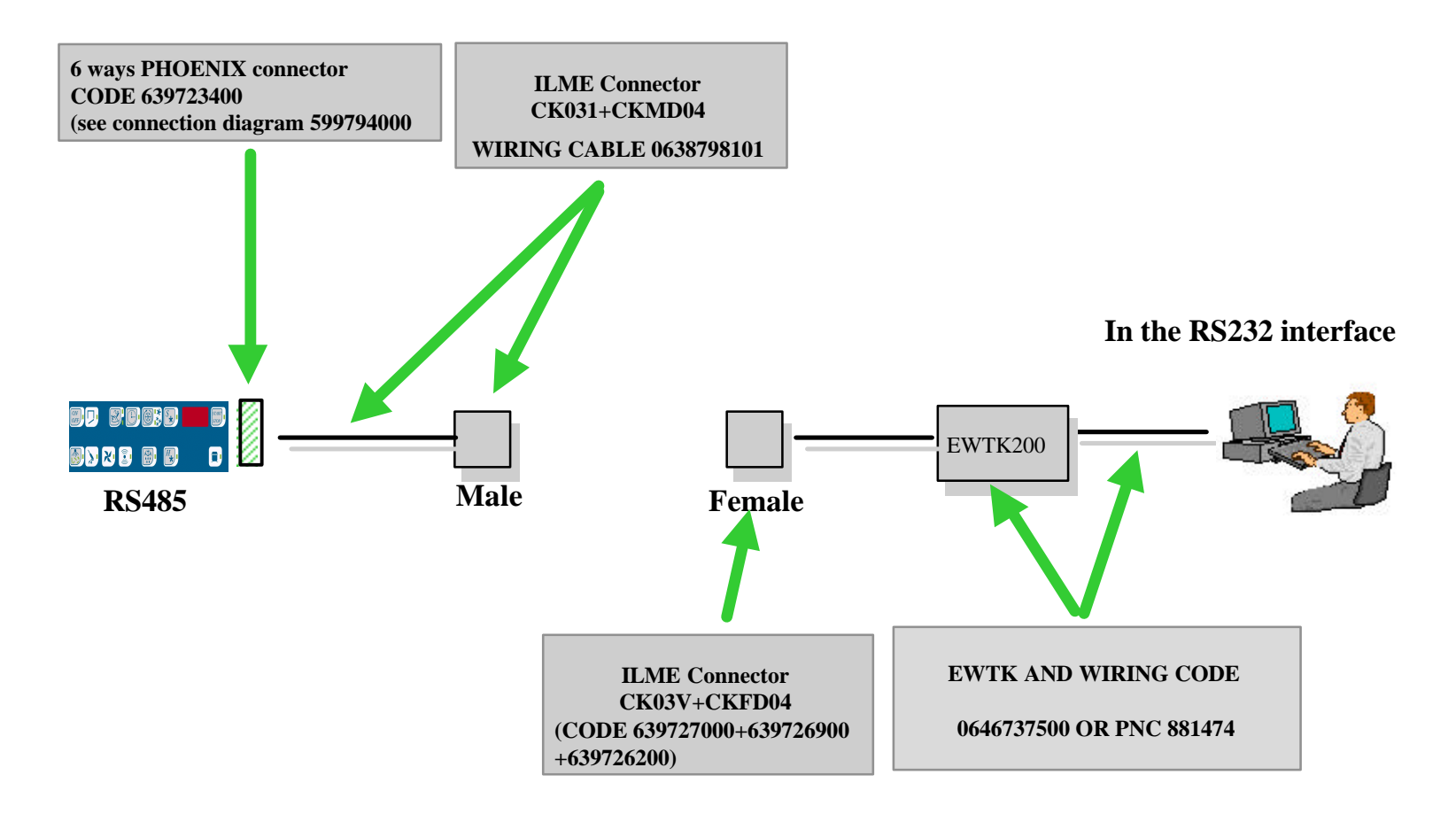